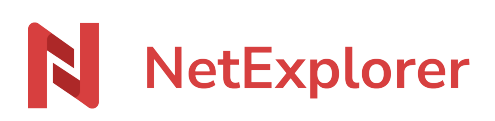

Base de connaissances > NetExplorer Workspace > Administrer votre plateforme > Solutions > L'utilisateur n'a pas reçu de notification suite à un dépôt

L'utilisateur n'a pas reçu de notification suite à un dépôt Guilhem VERGON - 2025-08-11 - Solutions

## L'utilisateur n'a pas reçu de notifications suite à un dépôt

## Absence des mails de notifications

Les utilisateurs d'un dossier ne reçoivent pas les notifications pour les avertir que des fichiers ont été déposés/modifiés. Les autres notifications (accusé de téléchargement, identifiants d'accès,...) ne sont pas réceptionnés également.

Deux vérifications s'imposent:

- 1. Vérifiez que les adresses mails saisies sur la plateforme soient correctes.
- 2. Consultez les **courriers indésirables** ou les **spams** de vos messageries mails.

Si vous ne trouvez rien d'anormal, il se peut que l'**enregistrement SPF de votre nom de domaine** n'autorise pas les serveurs de NetExplorer à envoyer des mails en votre nom.

Pour cela, il convient de vérifier sur la plateforme l'adresse mail par défaut pour l'envoi des messages.

- Dans la rubrique Configuration, onglet SMTP, recherchez la ligne defaut\_sender. L'adresse mail n'est pas visible par défaut et si vous avez laissé la configuration d'origine (smtp NetExplorer). Par conséquent les emails partent depuis l'adresse web@netexplorer-mailer.com.
- Si vous avez paramétré un SMTP personnalisé, dans la rubrique Configuration, onglet Emails, recherchez la ligne always\_defaut\_sender. Cette option doit être activée.
- Sauvegardez > Pensez à tester et sauvegarder vos paramètres.
  - → Cette manipulation devrait permettre à vos utilisateurs de recevoir les notifications automatiques.
- Pour plus de détails, rendez-vous sur la page <u>Expéditeur par défaut des notifications</u>

<u>Un utilisateur n'a pas reçu de notification par mail lors de dépôts de fichiers</u> Un utilisateur se plaint de ne pas avoir réceptionné une notification alors que des fichiers

ont été déposés.

Il convient de vérifier les évènements de votre plateforme relatifs à ce dossier via les filtres

## [Type d'objet] et [Action].

Lors d'**un ajout de documents** dans un dossier avec des alertes mails, vous allez retrouver **TROIS évènements**:

- [FICHIER] pour indiquer qu'il y a bien eu un ajout de documents.
- **[ALERTE]** avec SEND: Alerte ... pour préciser qu'il y a bien une alerte mail paramétrée sur le dossier.
- **[EMAIL]** avec SEND: Email notification ....: pour préciser que le mail d'alerte a bien été expédié.

| UTILISATEUR | DATE 🎬 👻                                                                                                    | ACTION | OBJET                                                                                                    |                                       | DÉTAILS | 1 |
|-------------|----------------------------------------------------------------------------------------------------|--------|----------------------------------------------------------------------------------------------------|---------------------------------------|---------|---|
| claire      | Aujourd'hui à 16:24 INSERT<br>OK                                                                                                    |        | Fichier Manuel/Schéma support NetExplorer.docx<br>nom : Schéma support NetExplorer<br>Promitieration : 161 |                                       | ۲       |   |
|             |                                                                                                    |        |                                                                                                    |                                       |         |   |
|             |                                                                                                    |        |                                                                                                    |                                       |         |   |
| UTILISATEUR | DATE 🚟 👻                                                                                                    |        | ACTION                                                                                                    | OBJET                                 | DÉTAILS | : |
| system      | Aujourd'hui à 16:42                                                                                                    |        | SEND<br>OK                                                                                                 | Alerte Louise Miguès<br>Louise Miguès | ۲       |   |
|             |                                                                                                    |        |                                                                                                    |                                       |         |   |
|             |                                                                                                    |        |                                                                                                    |                                       |         |   |
| UTILISATEUR | DATE 📷 👻                                                                                                    | ACTION | OBJET                                                                                                    |                                       | DÉTAILS | ł |
| system      | Aujourd'huià 16:42         SEND         Email Notification d'ajout de fichier sur NetExplorer           OK         Claire Martin <claire@setexplorer.fr> &gt; Louise Niguês <louise@setexplorer.fr> : Notification d'ajout de fichier sur NetExplorer</louise@setexplorer.fr></claire@setexplorer.fr> |        | ۲                                                                                                    |                                       |         |   |

Voici les résultats que vous devez obtenir:

Si vous avez ces 3 évènements réunis, alors, votre notification a été expédiée. Si malgré ça vous n'avez pas eu votre mail, pensez à vérifier vos **courriers indésirables** ou **SPAM** et indiquez que le destinataire est sûr.

Remarques

A - Un utilisateur doit avoir **au minimum le droit de LIRE** sur le dossier **& avoir une alerte mail** paramétrée.

B - Lorsqu'un utilisateur dépose un document, il faut savoir que l'expédition de l'alerte mail n'est pas instantanée.

*Il y a un temps de traitement qui varie de 5 à 40 mn couplé avec la durée paramétrée sur votre plateforme sur l'option time\_email (Configuration/Email).* 

Attention, si pendant ce laps de temps, le **fichier a été supprimé**, l'email ne sera pas envoyé car il y a une vérification de son existence dans le dossier.

C - Lorsque vous recherchez un évènement ALERTE ou EMAIL il n'est pas nécessaire d'utiliser un Mot clé dans vos filtrages.

D - Pour rechercher dans les évènements la liste des emails envoyés à un utilisateur vous pouvez effectuer la recherche suivante:

Dans le champ Mots-clés insérez l'adresse mail de votre utilisateur

En faisant Filtres 😋 💿 la plateforme va vous ressortir la liste des mails expédiés à votre utilisateur.

E - l'encryption STARTTLS n'est pas nativement supportée pour les SMTP personnalisés utilisant les adresses microsoft.

Il faut donc ajouter "TLS" dans le champ smtp\_secure

 smtp\_secure
 tls

Consulter cette page pour plus de détails sur les adresses utilisant ce type d'encryption > https://support.microsoft.com/en-us/office/pop-imap-and-smtp-settings-8361e398-8af4-4e9 7-b147-6c6c4ac95353